# Manuale portale Auto Versione Giugno 2014

# 1. Introduzione

## 1.1 Scopo

Lo scopo del seguente documento è quello di presentare agli utenti finali le funzionalità del PORTALE AUTO.

### 1.2 Destinatari

Il manuale è rivolto agli utenti di tipo perito.

## 2. Accesso all'applicazione

#### 2.1 Impostazioni del browser web

Per una corretta visualizzazione e utilizzo dell'applicazione si consiglia la versione aggiornata di uno dei seguenti browser: Microsoft Internet Explorer (dalla versione 6), Google Chrome, Mozilla Firefox o Apple Safari.

Si consiglia inoltre di settare la risoluzione dello schermo ad almeno 1024x768 pixel.

#### 2.2 Accesso all'applicazione

Per accedere aprire il browser e digitare l'indirizzo http://www.autosoft.it/nomecompagnia

La pagina iniziale si presenta con le seguenti caratteristiche:

| Accedi    |
|-----------|
| Utente:   |
|           |
| Password: |
|           |
|           |
| Accedi    |

Al centro della pagina compare la maschera di autenticazione al portale che permette agli utenti di effettuare il collegamento all'applicazione.

#### 2.3 Autenticazione

Per potersi collegare al sistema, l'utente deve inserire le seguenti informazioni:

<u>Utente</u>: è il codice identificativo di ogni utente. <u>Password</u>: è la password di accesso al sistema.

Premere infine il pulsante "Accedi". In caso di inserimento di dati errati, compare il messaggio di errore: Verificare Utente o Password.

| Accedi                          |
|---------------------------------|
| Utente:                         |
|                                 |
| Password:                       |
|                                 |
|                                 |
| Accedi                          |
| მ Verificare Utente o Password. |

Per evitare tentativi di intrusione all'interno del portale, la compagnia può indicare il limite massimo di tentativi errati tollerati nell'immissione delle credenziali di accesso. In tal caso potrebbe comparire anche un avvertimento sul numero massimo di tentativi.

Al primo accesso l'utente utilizza la Password temporanea ricevuta dalla Compagnia per l'autenticazione. Viene poi indirizzato ad una pagina per l'inserimento di una password personale; tale password deve soddisfare i requisiti di complessità voluti dalla Compagnia (es. non si può riutilizzare una vecchia password oppure la password deve essere costruita con un minimo di caratteri numerici), e scade ad intervalli regolari.

| Modifica Password                                                                                                    |
|----------------------------------------------------------------------------------------------------|
| Nuova Password:                                                                                                    |
|                                                                                                    |
| Conferma Password:                                                                                                    |
|                                                                                                    |
| Salva                                                                                                    |
| Accesso avvenuto correttamente.<br>Inserisci ora la tua password personale che utilizzerai per gli accessi successivi                                                                                                    |
| La password deve essere lunga almeno 8 caratteri.<br>Deve contenere almeno 2 caratteri alfabetici (Es. BE).<br>Deve contenere almeno 2 caratteri numerici (Es. 79).<br>Deve contenere almeno 1 carattere non alfanumerico (Es.*).<br>(Es. password: PR57*5XK) |

Al primo accesso la schermata del portale forzerà l'utente alla introduzione di una password personale da utilizzare per i successivi accessi. Inserita la nuova password, l'utente sarà ricondotto alla pagina iniziale. Qui dovrà inserire la sua userid e la password appena digitata.

Al termine di vita di una password, sarà richiesto l'inserimento di una nuova password. Inserita la nuova password (figura sottostante), l'utente sarà ricondotto alla pagina iniziale (come in precedenza).

| Modifica Password                                                                                                    |  |  |  |
|----------------------------------------------------------------------------------------------------|--|--|--|
| Nuova Password:                                                                                                    |  |  |  |
|                                                                                                    |  |  |  |
| Conferma Password:                                                                                                    |  |  |  |
|                                                                                                    |  |  |  |
| Salva                                                                                                    |  |  |  |
| C'attuale password è scaduta. Digitare una nuova password!<br>Le policy di sicurezza impongono che non si possano riutilizzare le ultime 3 password. |  |  |  |
| La password deve essere lunga almeno 8 caratteri.<br>Deve contenere eltreno 2 caratteri elfektiri ( Ec. OB.)                                         |  |  |  |
| Deve contenere almeno 2 caratteri numerici ( Es. 06 ).<br>Deve contenere almeno 2 caratteri numerici ( Es. 12 ).                                     |  |  |  |
| Deve contenere almeno 1 carattere non alfanumerico ( Es ).<br>( Es. password: AG01 IHM )                                                             |  |  |  |

Nel caso l'autenticazione abbia esito positivo, si accede alla "homepage" del portale.

## 2.4 Homepage portale

Dopo che l'utente ha avuto accesso al sistema, si presenterà la seguente pagina iniziale:

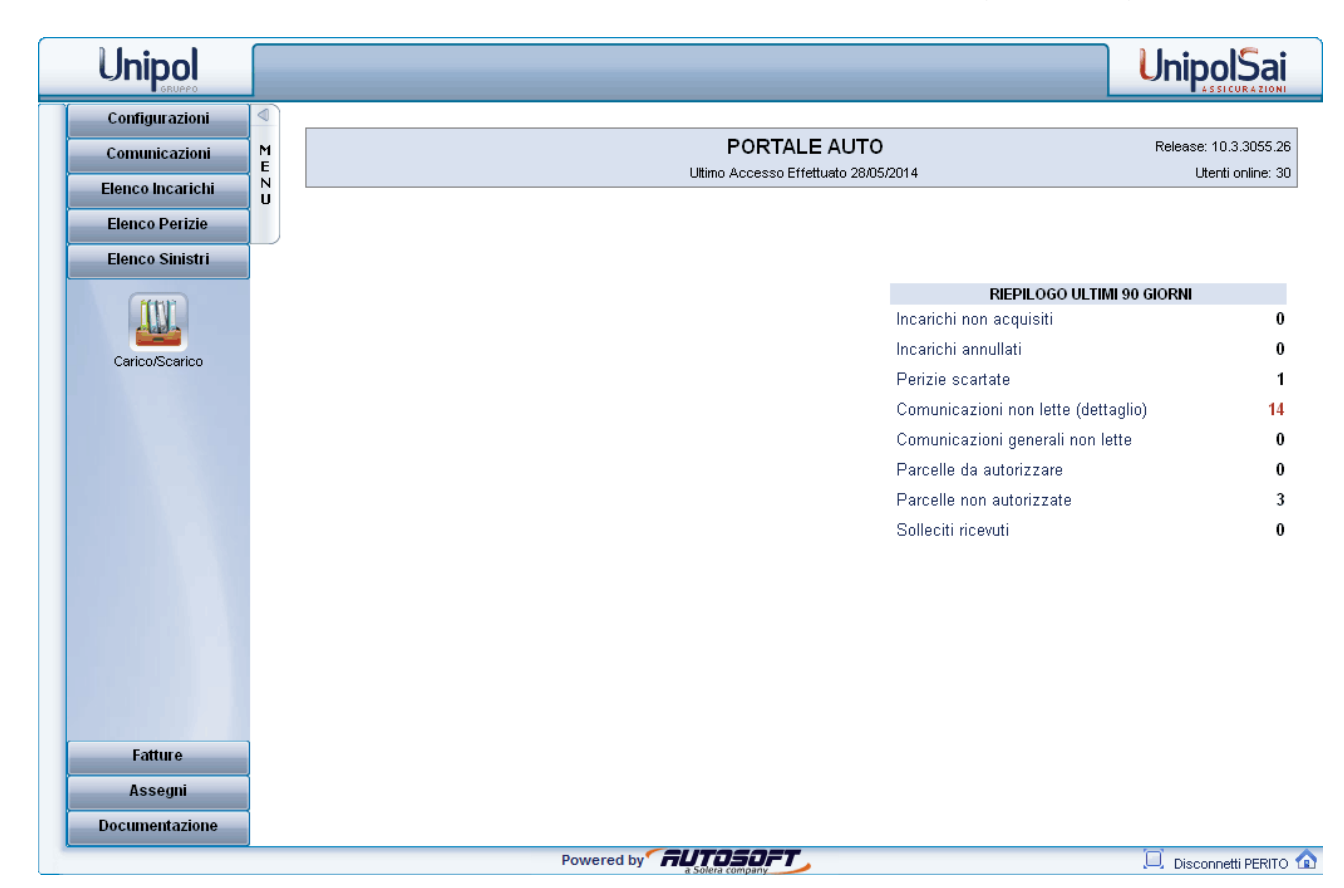

L'homepage presenta un menù bar laterale diviso in sezioni. Cliccando sulla voce **MENU** è possibile nasconderlo o farlo apparire al fine di ricavare più spazio per la visualizzazione.

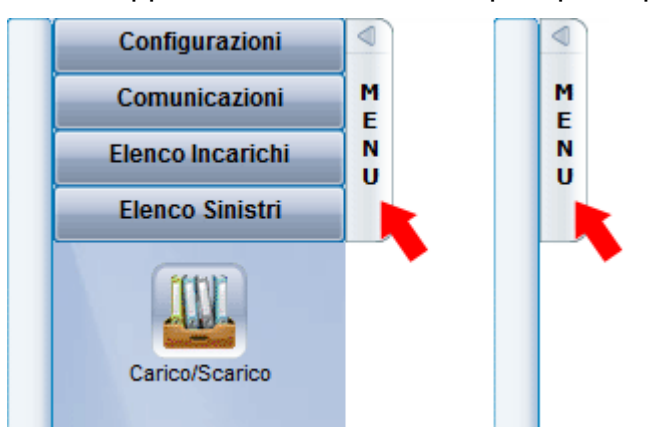

Ogni sezione permette di accedere alle varie funzionalità del portale. Per accedere alle specifiche funzionalità bisogna cliccare sul rispettivo nome, ad esempio **CONFIGURAZIONI**; una volta cliccato appariranno tutte le voci disponibili per quel tipo di sezione.

#### 2.5 Disconnessione

Per disconnettersi, ovvero per uscire dal portale (prassi consigliata) cliccare in basso a destra sulla voce **Disconnetti [utente]** In questo modo si esce volontariamente dalla sessione di lavoro.

Una volta disconnessi apparirà a video nuovamente la maschera di connessione.

| Disconnetti PERIT |                   |
|-------------------|-------------------|
|                   | Accedi<br>Utente: |
|                   | Password:         |
|                   | Accedi            |

Può anche accadere di venire forzatamente disconnessi. Accade ad esempio quando non si utilizza un servizio del portale per oltre 20 minuti. In tal caso viene segnalato **Sessione Scaduta**, e l'utente cliccando sopra la segnalazione ritorna alla pagina di autenticazione.

# 3 Funzionalità del portale

In questa sezione vedremo come utilizzare tutte le funzionalità offerte dal Portale.

### 3.1 Menù Configurazioni

Il menù Configurazioni presenta una sola sottovoce Mio Profilo che permette all'utente di visionare il proprio profilo.

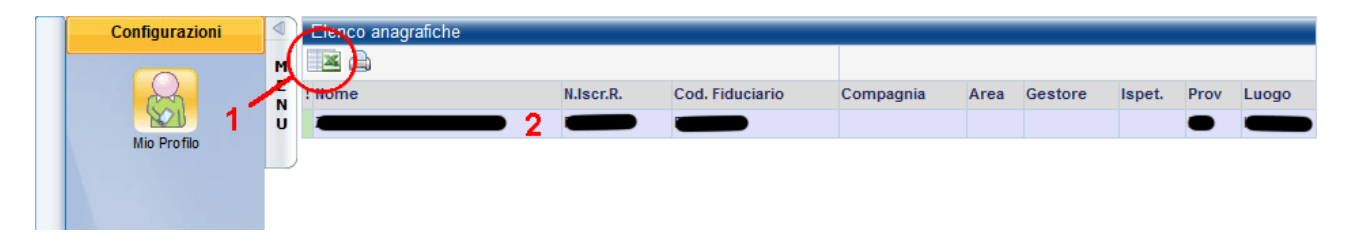

- 1. Pulsante Esporta foglio excel.
- 2. Tabella riepilogativa dell'utente.

Il pulsante **Esporta foglio excel** permette all'utente di esportare in un foglio di lavoro Excel un breve riepilogativo del proprio profilo.

Cliccando invece sul campo <u>nome</u>, l'utente è in grado di visionare il proprio profilo.

| Generalità / Periodi .        | Assenza $\gamma$ Ora | rio ricevimento | Collaboratori      |                      |          |                       |     |              |     |
|-------------------------------|----------------------|-----------------|--------------------|----------------------|----------|-----------------------|-----|--------------|-----|
| Anagrafica                    |                      |                 |                    |                      |          |                       |     |              |     |
| Rag.Sociale::                 |                      |                 |                    |                      |          |                       |     | - 5          |     |
| Sedi operative                |                      |                 |                    |                      |          |                       | Ag  | giungi sede  |     |
| Indirizzo:                    |                      |                 |                    |                      |          |                       |     |              |     |
| Localita:                     |                      |                 |                    |                      |          |                       |     |              |     |
| C.a.p.:                       |                      | Città:          |                    |                      |          |                       |     | Prov.:       |     |
| Telefono:                     |                      |                 | Fax:               |                      |          | Cell.:                |     |              |     |
| Email inc.:                   |                      |                 | Email info:        |                      |          | Email Gest:           |     |              |     |
| PEC:                          |                      |                 |                    |                      |          |                       |     |              |     |
| Telefono riservato:           |                      |                 |                    |                      |          |                       |     |              |     |
| Email riservata:              |                      |                 |                    |                      |          |                       |     |              |     |
| Sito internet:                |                      |                 |                    |                      |          |                       |     |              |     |
|                               |                      |                 |                    |                      |          |                       |     |              |     |
| Dati fiscali                  |                      |                 |                    |                      |          |                       |     |              |     |
| Rag.Sociale:                  |                      |                 |                    |                      |          |                       |     |              |     |
| Indirizzo:                    |                      |                 |                    |                      |          |                       |     |              |     |
| C.a.p.:                       |                      | Città:          |                    |                      |          |                       |     | Prov:        |     |
| Località:                     |                      |                 |                    |                      | Nazione: |                       |     |              |     |
| Partita IVA:                  |                      |                 | Codice<br>Fiscale: |                      |          |                       |     |              |     |
| Dati bancari                  |                      |                 |                    |                      |          | _                     |     |              |     |
| Banca:                        |                      |                 |                    |                      |          | lban:                 |     |              |     |
| Cognome intestatario:         |                      |                 |                    |                      |          | Nome<br>intestatario: |     |              |     |
| Altre informazioni:           |                      |                 |                    |                      |          |                       |     |              |     |
| Impostazioni                  |                      |                 |                    |                      |          |                       |     |              |     |
| lva                           | 22.0                 | Cassa           | 0.0                | Rit. Acc.<br>cassa   |          | Rit. d'acc. %         | 0.0 | Contr. INPS  | 0.0 |
| N. max parcelle in<br>fattura | 0                    | Esente IVA      |                    | Descr. esenz.<br>iva |          |                       | .:1 | lva su cassa |     |

L'utente leggendo Mio Profilo si assicura della correttezza dei propri dati e può richiedere eventuali modifiche alla Compagnia.

La modifica dei dati sarà confermata solo a seguito dell'autorizzazione della Compagnia. Fino a quando la Compagnia non autorizza la modifiche, le maschere saranno in sola lettura e non sarà possibile inviare ulteriori richieste.

#### 3.2 Menù Comunicazioni

L'utente cliccando sul menù Comunicazioni visualizza i filtri da utilizzare per la ricerca delle comunicazioni.

| Configurazioni |    | DA LEGGERE         | COMUNICAZIONE DA COMPAGNIA | - |
|----------------|----|--------------------|----------------------------|---|
| Comunicazioni  | M  | NUMERO DI SINISTRO |                            |   |
| Comunicazioni  | NU |                    |                            |   |

L'utente può filtrare le comunicazioni :

- non ancora lette, già lette o tutte (1)
- per tipologie di comunicazione (2)
- per tipo di ricerca (3)
- per tipo di data(4)

Se il check è attivo 🔯, il filtro data è attivo. Se disattivato 🗖, il risultato prodotto dalla ricerca è un elenco delle comunicazioni che fanno riferimento a tutto il periodo temporale a disposizione.

| Campo                     | Valori ammessi                                                                                                    | Descrizione                                                                         |
|---------------------------|----------------------------------------------------------------------------------------------------|-------------------------------------------------------------------------------------|
| Stato della comunicazione | 1. DA LEGGERE<br>2. LETTE<br>3. INVIATE                                                                                                    | Il campo permette di filtrare<br>le comunicazioni per lette,<br>da leggere o tutte. |
| Tipo di comunicazione     | <ol> <li>IUTTE</li> <li>TUTTI</li> <li>COMUNICAZIONE DA COMPAGNIA</li> <li>COMUNICAZIONE DA FIDUCIARIO</li> <li>FORZATA RIAPERTURA PRATICA</li> </ol>                                       | Il campo permette di filtrare<br>le comunicazioni per tipo di<br>comunicazione.     |
|                           | <ol> <li>INTERLOCUTORIA FIDUCIARIO</li> <li>MANCATO SOPRALLUOGO</li> <li>MOTIVAZIONE ANNULLAMENTO</li> <li>MOTIVAZIONE CANCELLA PARCELLA</li> <li>MOTIVAZIONE RIAPERTURA FATTURA</li> </ol> |                                                                                     |
|                           | <ol> <li>MOTIVAZIONE RIFIUTO</li> <li>MOTIVAZIONI PARCELLA PERITO</li> <li>MOTIVAZIONI SCARTO PARCELLA</li> <li>PASSAGGIO A COMPLESSI</li> <li>PASSAGGIO A MASSA</li> </ol>                 |                                                                                     |
|                           | <ol> <li>PASSAGGIO A TRADIZIONALE</li> <li>PASSAGGIO A TRADIZIONALE</li> <li>RESTITUZIONE INCARICO</li> <li>RISERVATA A COMPAGNIA</li> <li>SOLLECITO INCARICO</li> </ol>                    |                                                                                     |
| Tipo di ricerca           | NUMERO DÌ SINISTRO     NUMERO DÌ POLIZZA     COGNOME CONTRAENTE     COD. ISPETTORATO     COD. AGENZIA     COD. LIQUIDATORE     COD. TRATTAZIONE                                             | Il campo permette di filtrare<br>le comunicazioni per tipo di<br>codice.            |
| Tipo di data              | 1. DATA SINISTRO<br>2. DATA INCARICO<br>3. DATA PERIZIA<br>4. DATA CHIUSURA<br>5. DATA COMUNICAZIONE                                                                                        | Il campo permette di filtrare<br>le comunicazioni per tipo di<br>data.              |

Applicati i filtri, per avviare la ricerca, occorre premere il pulsante Ricerca.

In figura viene esemplificato una ricerca con risultati. Cliccando sulle intestazioni di colonna in grassetto è possibile ordinare l'elenco secondo il campo selezionato.

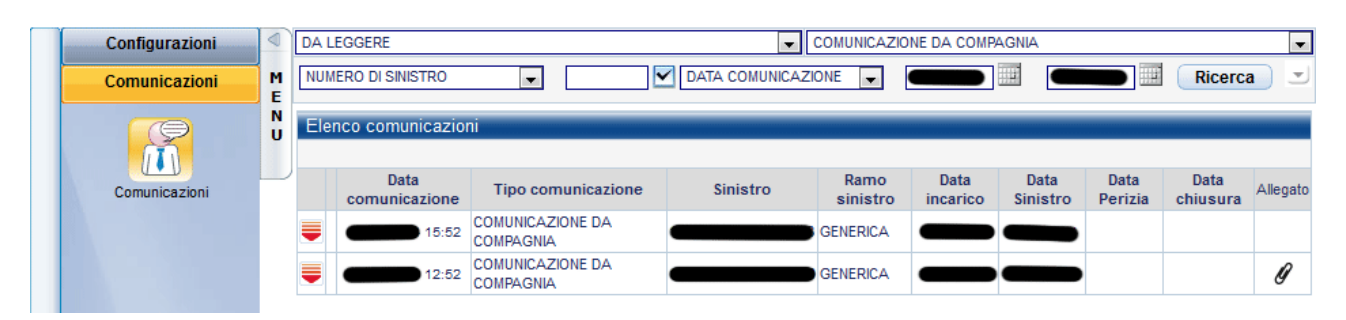

|                      | Immagine che ind<br>effettuata | ica se una comun       | icazione è ricevuta o |
|----------------------|--------------------------------|------------------------|-----------------------|
|                      | Immagine                       | Descrizione            |                       |
|                      |                                | Comunicazione inviata  |                       |
|                      |                                | Comunicazione ricevuta |                       |
| Data comunicazione   | La data dell'avvenu            | ta comunicazione       |                       |
| Tipo Comunicazione   | Indica la tipologia d          | ella comunicazione     |                       |
| <u>Sinistro</u>      | Codice identificative          | o del sinistro         |                       |
| <u>Ramo sinistro</u> | Il ramo di appartene           | enza del sinistro      |                       |
| <u>Data incarico</u> | La data di incarico            |                        |                       |
| <u>Data sinistro</u> | La data del sinistro           |                        |                       |
| <u>Data perizia</u>  | La data della perizia          | a                      |                       |
| <u>Data chiusura</u> | La data della chiusu           | ura della pratica      |                       |
| Allegato             | Indica la presenza d           | o meno di un allegat   | o alla comunicazione  |

Per leggere una comunicazione basta cliccare sul rigo relativo alla comunicazione di interesse. Con il bottone **Letta** si da notifica della avvenuta lettura. Per rispondere al mittente della comunicazione si deve utilizzare il bottone **Rispondi**.

## 3.3 Menù elenco sinistri

Il menù Elenco sinistri permette di visualizzare tutte le pratiche assegnate all'utente.

Cliccando l'icona di Carico/Scarico si accederà alla pagina di ricerca le cui modalità sono simili alle pagine sulle perizie.

Di seguito una breve descrizione campo per campo della tabella riepilogativa.

| X                    | Pulsante per esportare in excel                   |
|----------------------|---------------------------------------------------|
| <u>!</u>             | Immagine che indica lo stato dell'incarico        |
| <u>Sinistro</u>      | Codice identificativo del sinistro                |
| <u>Ramo sinistro</u> | Ramo del sinistro                                 |
| <u>Danneggiato</u>   | Cognome e nome del danneggiato                    |
| <u>Città</u>         | Luogo presso cui è avvenuto il sinistro           |
| <u>Data sinistro</u> | Data in cui è avvenuto il sinistro                |
| <u>Data incarico</u> | Data in cui è stato affidato l'incarico al perito |
| <u>PL</u>            | Pronta liquidazione                               |
| <u>Data perizia</u>  | Data della perizia                                |
| <u>Data liquid.</u>  | Data di liquidazione                              |
| <u>Data chiusura</u> | Data della chiusura della pratica                 |
| Data rientro         | Data del rientro della pratica in compagnia       |

Ovviamente è possibile visionare tutti i dettagli della pratica semplicemente cliccando sul numero di sinistro.

È possibile eseguire una ricerca avanzata filtrando ulteriormente i sinistri. Cliccando sull'icona dei Filtri avanzati apparirà un elenco che permetterà di scegliere le voci mostrate nella figura sottostante.

| TUTTI I PERITI |       | • |
|----------------|-------|---|
| Compagnia:     | TUTTE | - |
| Area:          | TUTTE | - |
| Gestore:       | Τυττι | - |
| Ispettorato:   | Τυττι | - |
| Agenzia:       | TUTTE | - |
| Ramo sinistro: | Τυττι | - |
| Tipologia:     | TUTTE | - |

## 3.4 Dettaglio perizia

Nel caso di incarico del tipo Generica il dettaglio è così diviso:

| Generalità        | Riassume i dati del sinistro, le generalità del contraente e<br>l'elenco dei danneggiati. Questa è la scheda che viene mostrata<br>all'apertura del dettaglio. |
|-------------------|----------------------------------------------------------------------------------------------------|
| Soggetti ivass    | Elenco dei soggetti coinvolti                                                                                                    |
| Luogo perizia     | Luoghi e dati della perizia                                                                                                    |
| Veicoli coinvotti | Dettagli sul veicolo periziato                                                                                                    |
| Stima danni       | Voci di danno in riparate o sostituite                                                                                                    |
| Relazione         | Relazione del perito                                                                                                    |
| Liquidazione      | Dati di liquidazione del sinistro                                                                                                    |
| Allegati          | Mostra l'elenco degli allegati alla pratica                                                                                                    |
| Parcella          | Scheda di calcolo della parcella                                                                                                    |
| Comunicazioni     | Mostra l'elenco delle comunicazioni per la pratica                                                                                                    |
| Diario            | Note relative al sinistro e alla perizia                                                                                                    |
| Cronologia        | Cronologia dei messaggi relativi al sinistro e alla pratica                                                                                                    |

N.B.: Queste schede possono essere presenti o meno a seconda del tipo di incarico.

In ogni scheda sono presenti i seguenti pulsanti (fanno eccezione Allegati e Comunicazioni):

Elenco Salva Chiudi

Il bottone Elenco consente di tornare all'elenco degli incarichi.

Il bottone **Salva** permette di salvare la perizia (permettendo successive modifiche) e potrebbe comparire solo se vengono apportate modifiche ai dati presenti in pagina.

Cliccando il pulsante **Salva** verranno salvate le ultime modifiche alla scheda aperta, e il sistema notificherà la corretta riuscita dell'operazione con un messaggio come il seguente.

#### Modifica effettuata con successo

Indietro

Cliccando su "Indietro" si ritorna nella pagina precedentemente salvata.

Dato che la perizia è organizzata in parti, è necessario salvare ogni singola scheda individualmente.

Si può passare da una scheda all'altra, cliccando sulla scheda di interesse. Se sulla scheda corrente sono state apportate delle modifiche appare l'avviso mostrato qui sotto.

| Volete salvare le modifiche effet | ttuate? |         |
|-----------------------------------|---------|---------|
|                                   | ОК      | Annulla |

Premendo **OK** le modifiche verranno salvate, mentre premendo **Annulla** ogni modifica apportata alla scheda verrà, irrimediabilmente, persa!

Il bottone **Chiudi** termina la stesura della perizia e la rende accessibile alla compagnia (non saranno più possibili modifiche). Prima di chiudere definitivamente la perizia, il sistema effettua una serie di controlli standard per verificare il corretto inserimento dei dati. Se il sistema trova incongruenze, non chiuderà la perizia e segnalerà all'utente il tipo di errore e dove questo è avvenuto.

Di seguito un esempio di errori possibili.

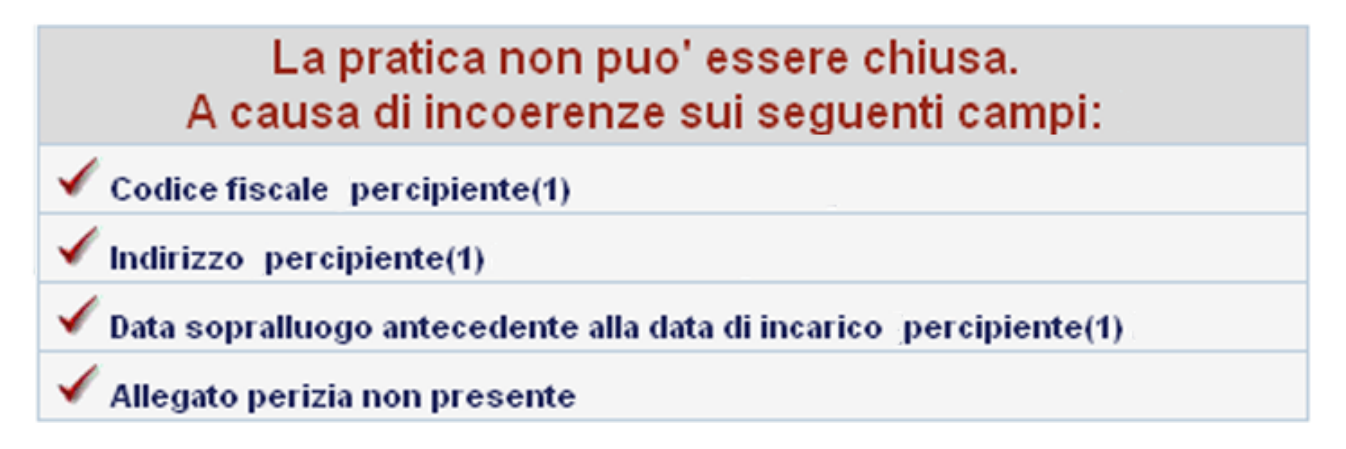

Per correggere questi errori, è necessario cliccare sulla relativa voce per accedere alla pagina in cui è stata individuata il dato da modificare e/o completare. Una volta corrette le anomalie segnalate il sistema consentirà la chiusura della perizia.

# Una pratica può anche essere restituita come negativa. In tal caso i controlli di coerenza non verranno effettuati.

### 3.4.1 Generalità

Cliccando su <u>Generalità</u> verrà mostrata la scheda riassuntiva del sinistro con i dati del sinistro, le generalità del contraente e l'elenco dei danneggiati. La schermata che segue mostra la maschera nel dettaglio.

| Generalità Soggett       | ii ivass $\gamma$ Luogo perizia $\gamma$ Veicoli coinv | volti 🔰 Stima danni 🗸 Rela | zione $\chi$ Liquidazione $\chi$ | Allegati V Parc | ella \Upsilon Comunicazioni 🏹 I | Diario \Upsilon Cronologia |             |
|--------------------------|--------------------------------------------------------|----------------------------|----------------------------------|-----------------|---------------------------------|----------------------------|-------------|
| Dati Sinistro            |                                                        |                            |                                  |                 |                                 |                            | <u>i</u>    |
| Data incarico            |                                                        | Liquidatore                |                                  |                 | Ramo                            |                            |             |
| Compagnia                |                                                        | Ispettorato                |                                  |                 | Agenzia                         |                            |             |
| Compagnia<br>controparte |                                                        | N. Sinistro                |                                  |                 | Data Sinistro                   |                            |             |
| Indirizzo sinistro       |                                                        | Luogo sinistro             |                                  |                 | Сар                             | Pr                         |             |
| Assicurato               |                                                        |                            |                                  |                 |                                 |                            |             |
| Cognome                  |                                                        |                            | Nome                             |                 |                                 |                            |             |
| Indirizzo                |                                                        |                            |                                  |                 |                                 | Ν.                         |             |
| Comune                   |                                                        |                            |                                  |                 | Сар                             | Pr                         |             |
| Telefono                 |                                                        |                            |                                  |                 |                                 |                            |             |
| Controparte              |                                                        |                            |                                  |                 |                                 |                            |             |
| Cognome                  |                                                        |                            | Nome                             |                 |                                 |                            |             |
| Indirizzo                |                                                        |                            |                                  |                 |                                 | Ν.                         |             |
| Comune                   |                                                        |                            |                                  |                 | Сар                             | Pr                         |             |
| Telefono                 |                                                        |                            |                                  |                 |                                 |                            |             |
| Legale/Autorità          |                                                        |                            |                                  |                 |                                 |                            |             |
| Legale                   |                                                        |                            |                                  |                 |                                 |                            |             |
| Autorità                 |                                                        |                            |                                  |                 |                                 |                            | =           |
| Osservazioni             |                                                        |                            |                                  |                 |                                 |                            |             |
| Note:                    |                                                        |                            |                                  |                 |                                 |                            | :           |
| Note                     |                                                        |                            |                                  |                 |                                 |                            |             |
| Note:                    |                                                        |                            |                                  |                 |                                 |                            | ie<br>.: ie |

Alcuni dati, come quelli nella sezione **Dati sinistro**, sono forniti dalla compagnia all'atto della creazione della pratica. I dati della compagnia non sono modificabili dall'utente. Lo sono invece i dati di **Assicurato**, **Legale/Autorità**, **Osservazioni** e **Note**.

In generale i campi a fondo bianco sono liberamente modificabili da parte del perito. I campi in grigio più chiaro sono modificabili solo se a lato è presente una icona, cliccabile,

come la seguente icona di elenco:

### 3.4.2 Soggetti

| Cliccando su 🦾                                              | ggetti ivass 🔰 🗸                                  | erra mostrato l'elenco dei                          | soggetti co             | DINVOITI.                           |           |
|-------------------------------------------------------------|---------------------------------------------------|-----------------------------------------------------|-------------------------|-------------------------------------|-----------|
| Generalità <mark>Soggetti ivass</mark> Lua<br>Tipo Aggiungi | ogo perizia ү Veicoli coi<br>Dettaglio anagrafica | nvolti 🗸 Stima danni 🦷 Relazione 🍸 Liquidazione 🏹 A | Allegati 🏹 Parcella 🏹 C | iomunicazioni 🗸 Diario 🕇 Cronologia |           |
| 🚨 Proprietario                                              | Cognome                                           |                                                     | Nome                    |                                     |           |
|                                                             | Indirizzo                                         |                                                     |                         |                                     |           |
|                                                             | Comune                                            |                                                     | Сар                     | Prov                                |           |
|                                                             | Nazione                                           | 1                                                   | Professione             |                                     |           |
|                                                             | Telefono                                          |                                                     | Email                   |                                     |           |
|                                                             | Comune Nascita                                    |                                                     | Сар                     | Prov                                |           |
|                                                             | Nazione nascita                                   |                                                     | Data di Nascita         |                                     |           |
|                                                             | Sesso                                             | 1                                                   | Cod.Fisc./P.Iva         |                                     | <i>.</i>  |
|                                                             | Tipo doc.ldentità:                                | 1                                                   | n°                      |                                     |           |
|                                                             | Legale                                            |                                                     |                         |                                     |           |
|                                                             | Note                                              |                                                     |                         |                                     |           |
|                                                             | Note:                                             |                                                     |                         |                                     | <b>()</b> |

... ...

La compilazione di gueste schede anagrafica deve rispettare l'obbligatorietà di alcuni campi (riconoscibili dal testo in grassetto). Nel caso in cui si inserisca un soggetto di tipo società, oltre al nome della società da inserire nel campo cognome, è necessario inserire anche la sua partita iva oppure il suo codice fiscale. Negli altri casi, cioè nel caso di persone, insieme al nome e al cognome è richiesto l'inserimento della data di nascita e del comune di nascita. L'inserimento del comune tramite elenco (aprile cliccando guesta icona I) permette in automatico di inserire anche il CAP, la provincia e lo stato di nascita. L'ultimo dato richiesto è il codice fiscale. Se si sono già inseriti tutti gli altri campi

obbligatori il codice fiscale può essere calcolato utilizzando l'icona 🧖

L'inserimento di un nuovo soggetto può essere fatto cliccando sul pulsante aggiungi presente in alto a sinistra della pagina. Qui verrà mostrato un elenco da cui scegliere. Le tipologie presenti sono: comproprietario, locatario, conducente, passeggeri, testimoni, altri coinvolti e riparatore.

Il proprietario non è presente in questo elenco poiché è la prima tipologia che deve essere compilata e difatti e la prima che viene proposta.

Le modifiche possono avvenire su un soggetto per volta, quindi prima di inserire o modificare un secondo soggetto è necessario salvare il precedente con il pulsante Salva presente al di sotto della scheda di anagrafica. Nel caso si tenti di cambiare pagina, scheda o soggetto quando il soggetto corrente ha delle modifiche non salvate allora il sistema mostrerà un avviso per chiederne il salvataggio.

Un soggetto può essere eliminato dall'elenco. Selezionare il soggetto dall'elenco per mostrarne i dati nella scheda di anagrafica. A questo punto sarà visibile il Elimina. L'unico soggetto che non può essere eliminato è il proprietario.

#### 3.4.3 Luogo perizia

Cliccando su Luogo perizia verrà mostrata la scheda contenente le informazioni sul luogo della perizia e il suo esito.

| $/$ Generalità $\gamma$ Soggetti ivass | s 🔪 Luogo perizia 👔 Veicoli coinvotti 🔪 | Stima danni 🗸 Relazione 🏹 | Liquidazione \Upsilon Allegati 🏹 P | arcella $\gamma$ Comunicazior | ni 💙 Diario 💙 Cronologia |   |
|----------------------------------------|-----------------------------------------|---------------------------|------------------------------------|-------------------------------|--------------------------|---|
| Dati perizia                           |                                         |                           |                                    |                               |                          |   |
| Indirizzo                              |                                         |                           |                                    |                               |                          |   |
| Luogo                                  |                                         |                           | Presso                             |                               | 1                        |   |
| Data perizia                           |                                         |                           | n° km                              |                               | n° foto                  |   |
| Tipo bene danneggiato                  |                                         |                           | Riparazioni                        |                               |                          | 1 |
| Esito                                  |                                         | 1                         | Firma professionista               |                               |                          | 1 |

La data di perizia è l'unico campo obbligatorio di questa pagina.

I campi **Presso**, **Tipo bene danneggiato**, **Riparazioni**, **Esito** e **Firma professionista** non sono campi di testo libero, pertanto possono essere compilati con l'ausilio dell'icona elenco presente a destra di ogni campo.

### 3.4.4 Veicoli coinvolti

Cliccando su <u>Veicoli coinvolti</u> verrà mostrata la scheda relativa ai veicoli coinvolti e a tutte le sue caratteristiche.

| / Generalità 🍸 Soggetti ivass | 🔨 Luogo perizia 💙 Veicoli c | oinvolti 🔰 Stima danni 🖊 | Relazione $\gamma$ Liquidazione $\gamma$ All | egati 🏹 Parcella 🔪 | Comunicazioni | 🖉 Diario 💙 Cronologia |                                 |
|-------------------------------|-----------------------------|--------------------------|----------------------------------------------|--------------------|---------------|-----------------------|---------------------------------|
| Dati veicolo periziato        |                             |                          |                                              |                    |               |                       |                                 |
| Veicolo                       |                             |                          |                                              |                    |               |                       | $A^{\Box}N$                     |
| Targa                         | 2                           | Prima targa              |                                              | Data 1º Immatr.    |               |                       | Ű, o, Ű                         |
| Omologazione                  |                             | Telaio                   |                                              | Stato d'uso        |               |                       | A-A                             |
| Colore                        |                             | Vernice                  | 1                                            | Km                 |               |                       |                                 |
| Allestimento                  |                             | Portata                  |                                              | Tara               |               |                       | ╙╢┶┙╢                           |
| Posti                         |                             | Assi                     |                                              | Passo              |               |                       |                                 |
| Valore listino                |                             | Valore Ante Sinistro     |                                              | Degrado %          |               |                       |                                 |
| Data ultima revisione         |                             | Pneumatici(%)            |                                              | Coerenza dann      | 0             |                       |                                 |
| Numero polizza                |                             | Ramo                     |                                              | Agenzia            |               |                       |                                 |
| Somma assicurata              |                             | Franchigia               |                                              | Scoperto           |               |                       |                                 |
| Con minimo                    |                             | Privilegio               |                                              | Scadenza           |               |                       |                                 |
| DATI OCTO TELEMATICS          |                             |                          |                                              |                    |               |                       |                                 |
| Data/ora urto                 |                             | Luogo urto               |                                              | Accelerazione g    |               |                       |                                 |
| Dati veicolo antagonista      |                             |                          |                                              |                    |               |                       |                                 |
| Veicolo                       |                             |                          |                                              |                    |               |                       | $\mathcal{A}^{\Box}\mathcal{M}$ |
| Targa                         | 2                           | Telaio                   |                                              | Data 1° Immatr.    |               |                       |                                 |
| Numero polizza                |                             | Ramo                     |                                              | Agenzia            |               |                       |                                 |
| Data inizio copertura         |                             | Data fine copertura      |                                              |                    |               |                       |                                 |
| DATI OCTO TELEMATICS          |                             |                          |                                              |                    |               |                       | KOK                             |
| Data/ora urto                 |                             | Luogo urto               |                                              | Accelerazione g    |               |                       | └┶══╧┙                          |

I campi con intestazione in grassetto sono obbligatori.

Sul lato destro della pagina sono presenti gli schemi di due veicoli aventi diverse caselle cliccabili. Ogni casellina, in questo esempio sono riportate di colore bianco, rappresenta un possibile punto d'urto. Ad ogni click la casella scelta cambia colore da bianco a rossa e viceversa, contestualmente una casella rossa indica che il punto d'urto è stato selezionato.

Il campo **Veicolo** può essere valorizzato utilizzando la banca dati consultabile con l'icona di elenco. Cliccando tale icona si apre la pagina mostrata qui sotto.

| Genera   | alità 🏹 Sog   | getti | ivass 🔨 Luogo pe       | erizia 🔪                  | Veico | <mark>li coinvolti 🔰</mark> Stima dan | ni 🗸 Rela  | azione $\gamma$ Li | iquidazione 🗎 | Allegati | V Parce | lla 🔨 Ci | omunic | azioni $\gamma$ Dia | rio 🔨 Cr | onologia | Δ        |   |
|----------|---------------|-------|------------------------|---------------------------|-------|---------------------------------------|------------|--------------------|---------------|----------|---------|----------|--------|---------------------|----------|----------|----------|---|
| Marca    | ,             |       | Modello                | An                        | na    | Versione                              |            | Solo               | Versioni Cor  | nplete   |         |          |        |                     |          |          | <b>1</b> | - |
| . 1      | MARCA         |       | MODELLO                | ANNO                      |       | . VERSIONE                            |            | CODICE             | DAL           | AL       | СМЗ     | ĸw       | cv     | MOTORE              | ALIM     |          | CARR.    | 6 |
|          | A ROMEO       | ^     | 145                    | 1995                      | ^     | 1.4 iE                                |            | 930A3              | 1994-07       | 1996-09  | 1351    | 66       | 90     | AR33501             | Benzina  | Berlina  | 3р.      | ł |
|          | )             |       | 146                    | 1995                      |       | 1.4 Twin Spark i E, 16v               | <i>i</i> . | 930A3A             | 1996-03       | 2001-10  | 1370    | 76       | 103    | AR33503             | Benzina  | Berlina  | 3р.      |   |
| n BWM    | w             |       | 147 «I»                | 2001                      |       | 1.6 iE                                |            | 930A2              | 1994-07       | 1996-09  | 1596    | 76       | 103    | AR33201             | Benzina  | Berlina  | 3р.      |   |
|          |               |       | 147 «II»               | 2005                      |       | 1.6 Twin Spark L, 16v.                |            | 930A2C             | 1999-03       | 2001-10  | 1598    | 88       | 120    | AR32102             | Benzina  | Berlina  | 3р.      |   |
| CHE      | WRULEI        |       | 155                    | 1992                      |       | 1.6 Twin Spark LiE, 1                 | 6v.        | 930A2B             | 1996-12       | 2001-01  | 1598    | 88       | 120    | AR67601             | Benzina  | Berlina  | 3р.      |   |
| 🧠 CHR    | YSLER         |       | 156 «I»                | 1998                      |       | 1.7 L iE, 16v.                        |            | 930A1              | 1994-07       | 1996-09  | 1712    | 95       | 129    | AR33401             | Benzina  | Berlina  | 3р.      |   |
| 🖄 CITR   | ROEN          |       | 156 «II»               | 2003                      |       | 1.8 Twin Spark iE, 16v                | <i>i</i> . | 930A1A             | 1996-10       | 1999-02  | 1747    | 103      | 140    | AR67106             | Benzina  | Berlina  | 3р.      |   |
| 🛡 DAC    | A             |       | 156 Sportwagon         | 1998                      | -     | 1.8 Twin Spark L, 16v.                |            | 930A1A             | 1996-03       | 2001-10  | 1747    | 106      | 144    | AR32201             | Benzina  | Berlina  | 3р.      |   |
| 🧕 DAE    | woo           |       | «I»                    |                           |       | 1.9 JTD                               |            | 930A4B             | 1999-03       | 2001-10  | 1910    | 77       | 105    | AR32302             | Diesel   | Berlina  | 3р.      |   |
|          | HATSU         |       | 156 Sportwagon<br>«II» | 2003                      |       | 1.9 TD                                |            | 930A4              | 1994-07       | 1999-02  | 1929    | 66       | 90     | AR67501             | Diesel   | Berlina  | 3р.      |   |
| 60 non   |               |       | 159                    | 2006                      |       | 1.9 TD L                              |            | 930A4A             | 1994-07       | 1999-02  | 1929    | 66       | 90     | AR33601             | Diesel   | Berlina  | ,Зр.     |   |
| 💮 505    |               |       | 159 Sportwagon         | 2006                      |       | 2.0 Q.V, 16v.                         |            | 930A50             | 1996-03       | 2001-10  | 1970    | 114      | 155    | AR32301             | Benzina  | Berlina  | 3р.      |   |
| U FIAT   |               |       | 164 Super              | 1993                      |       | 2.0 Twin Spark Q.ViE                  | , 16v.     | 930A5              | 1996-10       | 1999-02  | 1970    | 110      | 150    | AR67204             | Benzina  | Berlina  | 3р.      |   |
| 🞯 FOR    | D             |       | 166 «I»                | 1999                      |       |                                       |            |                    |               |          |         |          |        |                     |          |          |          |   |
| 🖳 HON    | IDA           | ¥     | 166 #II%               | 2003                      | ~     |                                       |            |                    |               |          |         |          |        |                     |          |          |          |   |
| QUOTAZ   | ZIONE USAT    | 0     |                        |                           |       | IM                                    | MATRI.     |                    | ANNO          | QUOTAZI  | ONE     |          |        |                     | IMMA     | GINE     |          |   |
|          |               |       |                        |                           |       |                                       |            | ~                  |               |          |         | ~        |        |                     |          |          |          |   |
| Altri ve | eicoli Period | o qu  | iotazione 06-2014      | <ul> <li>Prima</li> </ul> | imma  | atricolazione                         | -          |                    |               |          |         | ~        |        |                     |          |          |          |   |

### 3.4.5 Stima danni

Cliccando su <u>Stima danni</u> verrà mostrato l'elenco voci di danno, ovvero dei ricambi richiesti con relativi prezzi e tempi. (vedi figura qui sotto).

| 🖉 Generalità 🗸 Soggetti ivass 👔 Luogo perizia 👔 Veicol | li coinvolti 🔪 Stima danni 🔰 Relazio | one \Upsilon Liquidazione 🔪 | 🖌 Allegati 💙 Parcella 🏹                                              | Comunicazioni $igvee$ [ | Diario \Upsilon Cron | ologia |        |           |
|--------------------------------------------------------|--------------------------------------|-----------------------------|----------------------------------------------------------------------|-------------------------|----------------------|--------|--------|-----------|
| 🚘 🗟 📼 😒 🊳 😪                                            | V 3 % 1                              | 1 55 1                      | 🧣 🛞 ខែ                                                               |                         | Ħ                    |        |        |           |
| Y Ricerca Descrizione                                  | 0                                    | 🖕 📄 🔳 🖽 AB                  | c   强   🔌   🏂   💈                                                    | ostituzione Sfuma       | atura Lieve          | Media  | Grave  |           |
|                                                        |                                      | RICAMBI                     |                                                                      |                         |                      |        |        |           |
|                                                        |                                      |                             | Ricambio                                                             |                         |                      | TS     | TLA    | TVE       |
|                                                        | -                                    | COFANO ANT.                 |                                                                      |                         |                      | 1,2    | 0,5    | 3,7 📥     |
|                                                        |                                      | FIANCATA COMPLET            | A DX.                                                                |                         |                      | 0,0    | 0,0    | 0,0 💻     |
|                                                        |                                      | FIANCATA COMPLET            | A SX.                                                                |                         |                      | 0,0    | 0,0    | 0,0       |
|                                                        |                                      | MONTANTE PARABR             | ANCATA COMPLETA SX.<br>ONTANTE PARABREZZA EST. ANT. DX.              |                         |                      |        |        |           |
|                                                        |                                      | MONTANTE PARABR             | ONTANTE PARABREZZA EST. ANT. DX.<br>ONTANTE PARABREZZA EST. ANT. SX. |                         |                      |        |        |           |
|                                                        |                                      | PARAFANGO ANT. D            | )X.                                                                  |                         |                      | 1,5    | 1,5    | 2,7 🞽     |
|                                                        |                                      |                             |                                                                      |                         |                      |        |        |           |
|                                                        |                                      | Codice                      | Discriminar                                                          | nte                     | 主 👬 Cs               | 3      | Prezzo | 0         |
|                                                        |                                      | 60574491                    |                                                                      |                         | Y                    |        | 269,82 | € 🖸       |
| 16 20 1                                                |                                      |                             |                                                                      |                         |                      |        |        |           |
|                                                        |                                      |                             |                                                                      |                         |                      |        |        |           |
|                                                        |                                      |                             |                                                                      |                         |                      |        |        |           |
|                                                        | Barro I                              |                             |                                                                      |                         |                      |        |        |           |
|                                                        |                                      |                             |                                                                      |                         |                      |        |        | •         |
|                                                        | ESCRIZIONE                           | Ota SR                      |                                                                      | VE TVE ME               | TME                  | Prez   | 70     |           |
|                                                        | LOOKILIONE                           |                             |                                                                      |                         |                      | 1102   |        | -         |
|                                                        |                                      |                             |                                                                      |                         |                      |        |        | <u>()</u> |
|                                                        |                                      |                             |                                                                      |                         |                      |        | ~      | 2 v       |
| TOTALI IMPONIBILE (€) 0,00                             | <i>IVA (€</i> ) 0,00                 | TOTALE (€)                  | 0,00                                                                 |                         |                      |        |        |           |

#### 3.4.6 Relazione

Cliccando su Relazione verrà mostrato un editor testuale in cui poter creare una relazione relativa al sinistro.

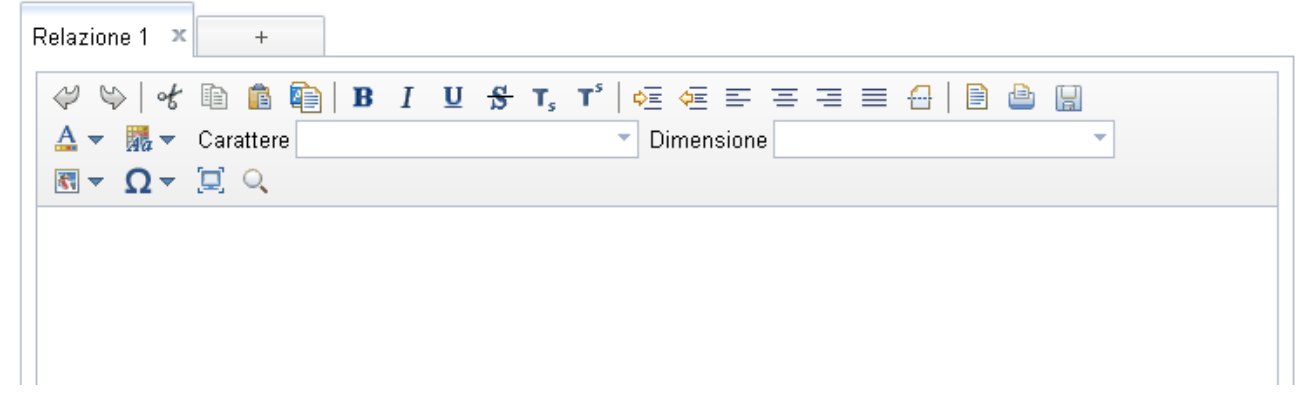

In questa pagina è presente un editor di testo avanzato. E' possibile modificare il testo per renderlo grassetto (B), corsivo (I), sottolineato ( $\underline{U}$ ), sbarrato) (s), indentare, allineare, cambiare carattere e dimensione, ecc.

Il salvataggio in questa pagina deve essere fatto utilizzando la prima icona sulla destra, rappresentata da un *floppy disk*.

## 3.4.7 Liquidazione

Cliccando su Liquidazione verranno le quotazioni del veicolo e la stima, la liquidazione e i dati del beneficiario (vedi figura sotto).

| $\langle$ Generalità $\gamma$ Soggetti | ivass 丫 Luogo perizia 🔪 | Veicoli c | oinvolti 🏹 Stima danni 🗋 | Relazione | Liquidazione | Alle | gati 🏹 Parcella 🏹 Comur     | icazioni \Upsilon Diario 👌 | Cronologia            |   |
|----------------------------------------|-------------------------|-----------|--------------------------|-----------|--------------|------|-----------------------------|----------------------------|-----------------------|---|
| Quotazioni                             |                         |           | Stima                    |           |              | _    | Liquidazione                |                            | Varie                 |   |
| Valore Nuovo                           |                         |           | Perizia imponibile       |           |              |      | Richiesto                   |                            | Antieconomica         |   |
| Valore Assicurato                      |                         |           | Perizia con iva          |           |              |      | Concordato 🏹                |                            | Fatt.riparazione      |   |
| Valore Ante<br>Sinistro                |                         |           | Importo lesioni          |           |              |      | Concordato con              | 1                          | Prestazione in Deroga |   |
| Valore Relitto                         |                         |           | Spese accessorie         |           |              |      | Mod.pagamento               | 1                          | Concorso di colpa     |   |
| Per Differenza                         |                         |           | Tot. indennizzo 🔀        |           |              |      | Mot.mancata                 |                            | Anima di rivalsa      |   |
| GG.fermo tecnico                       |                         |           | Tot. con iva su Ric      |           |              |      | nq.                         |                            | Recupero iva          |   |
|                                        |                         |           | Tot. no iva su M.O.      |           |              |      |                             |                            |                       |   |
| Beneficiario                           |                         | 1         |                          |           |              |      | Domiciliazione              |                            |                       |   |
| Cognome                                |                         |           | Nome                     |           |              |      | Cognome e nome              |                            |                       |   |
| Indirizzo                              |                         |           |                          |           |              |      | Indirizzo                   |                            |                       |   |
| Comune                                 |                         |           |                          |           |              |      | Comune                      |                            |                       | 1 |
| Nazione:                               |                         |           | Telefono                 |           |              |      | Nazione:                    |                            |                       | T |
| Tipo doc.ldentità:                     |                         |           | n°                       |           |              |      | Onorari e competenz         | e legali                   |                       |   |
| Dati fiscali                           |                         |           |                          |           |              |      | Importo                     |                            |                       |   |
| Comune di nascita                      |                         |           |                          |           | 8            |      | Compresi nell'imp. liquidat | io 🗌                       |                       |   |
| Nazione:                               |                         |           | Data di nascita          |           |              |      | Atti di transazione e       | quietanza                  |                       |   |
| Sesso                                  |                         |           | Cod.Fisc./P.Iva          |           |              | Ø    | Tipo quietanza              | _                          |                       |   |
| Banca                                  |                         |           | lban                     |           |              |      | Tipo liquidazione           |                            |                       |   |
| Circostanze                            |                         |           |                          |           |              | _    | Note:                       |                            |                       |   |
| Descrizione                            |                         |           |                          |           |              | T    |                             |                            |                       | 1 |
| Grado di resp.(%)                      |                         |           | Resp. princ.             | O si Oi   | NO           |      |                             |                            |                       | 1 |
| Concorso di colpa (%)                  |                         |           |                          |           |              |      |                             |                            |                       |   |

#### 3.4.8 Allegati

Cliccando su Allegati deve essere utilizzata per inserire nella perizia tutti gli allegati quali file, foto ed elaborati ad essa relativi. Di seguito un'immagine della scheda allegati.

| Generalità \Upsilon Soggetti ivass 🏹 Luogo perizia 🍸 Veicoli ( | coinvolti $\gamma$ Stima danni $\gamma$ Relazion | e V Liquidazione V Allegati V Parcella | Comunicazioni Diario Cronologia |
|----------------------------------------------------------------|--------------------------------------------------|----------------------------------------|---------------------------------|
| Elenco allegati pratica                                        |                                                  |                                        | Aggiungi                        |
| Nome file                                                      | Tipologia                                        | Nota                                   | kВ                              |
| autosoft.txt                                                   |                                                  |                                        | 1                               |
|                                                                |                                                  |                                        |                                 |
|                                                                |                                                  |                                        |                                 |
|                                                                |                                                  |                                        |                                 |
|                                                                |                                                  |                                        |                                 |

Per aggiungere un nuovo allegato, basterà cliccare sul pulsante Aggiungi e verrà mostrata la seguente maschera di inserimento.

| 🛛 Generalità 💙 Soggetti ivas: | 🛿 🗸 Luogo perizia 💙 Veicoli coinvotti 🏹 Stima danni 🔪 | Relazione Liquidazione Allegati | Parcella 🗸 Comunicazioni 🗸 Diario 🗸 Cronologia |                                                                                                    |
|-------------------------------|-------------------------------------------------------|---------------------------------|------------------------------------------------|----------------------------------------------------------------------------------------------------|
| Inserimento allegati          |                                                       |                                 |                                                | Aggiungi                                                                                                    |
| Percorso:                     | Sfoglia Nessun file selezionato.                      |                                 |                                                | <ul> <li>Image: A start of the start of the start of</li></ul> |
| Nota :                        |                                                       | Tipologia:                      | DOCUMENTO GENERICO                             | 1                                                                                                    |
|                               |                                                       | Invia Tutti                     |                                                |                                                                                                    |

A caricamento terminato verrà mostrato un messaggio di avviso di caricamento completato con successo oppure il tipo errore che ha bloccato la procedura.

Utilizzando l'icona 🖉 è possibile cancellare il file appena caricato.

N.B. Nel campo "descrizione" va indicata la tipologia dell'allegato ad es. foto, atto, ecc.

#### 3.4.9 Parcella

Cliccando su Parcella verrà mostrata la scheda relativa agli importi della parcella.

| Generalità \Upsilon Soggetti ivass 🏹 Lu | logo perizia \Upsilon Veicoli | coinvolti 🗸 Stima danni 🟹 Re | elazione $\gamma$ Liquidazione | Allegati Parcella | 🗸 Comunicazioni 🔨 Diario 💙 Cror | nologia   |
|-----------------------------------------|-------------------------------|------------------------------|--------------------------------|-------------------|---------------------------------|-----------|
| otale perizia                           |                               |                              |                                |                   |                                 |           |
| Onorari                                 |                               | Spese                        |                                |                   | Totali                          |           |
|                                         | Importi                       |                              | Imponibili                     | Non Imponibili    |                                 | % Importi |
| Perizia                                 |                               | Km                           |                                |                   | Imponibili                      |           |
| Riscontro                               |                               | Foto                         |                                |                   | Contr. INPS                     |           |
| Interlocutoria                          |                               | Postali-Telefoniche          |                                |                   | Cassa                           |           |
| Accertamento                            |                               | Visura                       |                                |                   | Totale imponibile               |           |
| Negativa                                |                               | Raccomandate                 |                                |                   | Iva                             |           |
| Supplemento ARD                         |                               | Varie                        |                                |                   | Totale con Iva                  |           |
| Supplemento concordato                  |                               |                              |                                |                   | Totale non Imponibile           |           |
| Supplemento liquidazione                |                               |                              |                                |                   | Totale                          |           |
|                                         |                               |                              |                                |                   | Ritenuta d'acconto 🛛 🗹          |           |
| Totali onorari                          |                               | Totale Spese                 |                                |                   | Totale al netto rit acc         |           |
| Note                                    | _                             |                              |                                |                   |                                 |           |
| Jeschzione:                             |                               |                              |                                |                   |                                 |           |
|                                         |                               |                              |                                |                   |                                 |           |
|                                         |                               |                              |                                |                   |                                 |           |
|                                         |                               |                              |                                |                   |                                 |           |
|                                         |                               |                              |                                |                   |                                 |           |
|                                         |                               |                              |                                |                   |                                 |           |
|                                         |                               |                              |                                |                   |                                 |           |

I conteggi della parcella vengono calcoli in automatico dal sistema in base alle impostazioni fiscali dell'utente e dalle impostazioni determinate dalla compagnia. In caso di errore la voce segnalata viene evidenziata con la presenza di un pallino rosso.

### 3.4.10 Comunicazioni

Cliccando su <u>Comunicazioni</u> verranno mostrate tutte le comunicazioni relative al sinistro.

| Generalità Y | Soggetti ivass 🔪 | Luogo perizia    | Veicoli coinvolti | Stima danni | Relazione | Liquidazione | Allegati | Parcella | Comunicazioni | Diario | Cronologia |             |   |
|--------------|------------------|------------------|-------------------|-------------|-----------|--------------|----------|----------|---------------|--------|------------|-------------|---|
| Elenco comu  | Jnicazioni       |                  |                   |             |           |              |          |          |               |        |            | Aggiungi    |   |
| ! Data       |                  | Tipo comuni      | cazione           |             | Mittente  |              |          |          |               |        |            |             |   |
| = 16/05/20   | 14 14:55:06      | SOLLECITO IN     | ICARICO           |             | UNIPOL    |              |          |          |               |        |            |             |   |
| SOLLECITO D  | I INCARICO       |                  |                   |             |           |              |          |          |               |        |            |             |   |
|              |                  |                  |                   |             |           |              |          |          | <b></b>       |        | Segna com  | e già letta |   |
| 29/04/20     | 14 20:48:57      | COMUNICAZI       | DNE DA COMPAGN    | IA          | UNIPOL    |              |          |          |               |        |            |             |   |
| IN ALLEGATO  | UN DOCUMENT      | TO RELATIVO ALL' | INCARICO          |             |           |              |          |          |               |        |            |             | : |
|              |                  |                  |                   |             |           |              |          |          | <b></b>       | Ø      |            |             |   |
| 29/04/20     | 14 14:35:20      | COMUNICAZIO      | DNE DA COMPAGN    | IA          | UNIPOL    |              |          |          |               |        |            |             |   |
| COMUNICAZI   | ONE CREATA PE    | R I DOCUMENTI IN | ZIALI             |             |           |              |          |          |               |        |            |             | : |
|              |                  |                  |                   |             |           |              |          |          | 1             |        |            |             |   |

Cliccando su Segna come già letta viene confermata la lettura del messaggio.

Cliccando sul pulsante Aggiungi apparirà la maschera, presente nella figura qui sotto, per poter aggiungere una nuova comunicazione e, eventualmente, degli allegati.

| 🛛 Generalità 💙 Soggetti ivass | 🛛 Luogo perizia 💙 Veicoli coinvotti 💙 Stima danni 💙 Relazione 💙 Liquidazione 💙 Allegati 💙 Parcella 🔪 Comunicazioni 👔 Diario 💙 Cronologia |          |
|-------------------------------|----------------------------------------------------------------------------------------------------|----------|
| COMUNICAZIONE DA F            | DUCIARIO 🔽 Priorità: Normale 💌                                                                                                    |          |
| Comunicazione                 |                                                                                                    |          |
| Descrizione:                  |                                                                                                    | ()<br> } |
|                               | Allega file Invia Annulla                                                                                                    |          |
|                               |                                                                                                    |          |
| Percorso:                     | Sfoglia Nessun file selezionato.                                                                                                    |          |
| Descrizione:                  |                                                                                                    |          |
| Tipologia:                    | DOCUMENTO GENERICO                                                                                                    | 1        |
|                               | Allega                                                                                                    |          |

#### 3.4.11 Diario

Cliccando su Diario verranno mostrate le note relative al sinistro e alla perizia.

| 🖉 Generalità 🏹 Soggetti ivass 🏹 Luog | go perizia 🔰 Veicoli coinvolti 🔰 Stima danni 📝 Relazione 💙 Liquidazione 💙 Allegati 🏹 Parcella 💙 Comunicazioni | Diario Cronologia |          |
|--------------------------------------|----------------------------------------------------------------------------------------------------|-------------------|----------|
| Elenco Note                          |                                                                                                    |                   | Aggiungi |
|                                      |                                                                                                    |                   |          |
| Data                                 | Descrizione                                                                                                   |                   |          |
| 28/05/2014                           | DESCRIZIONE NOTA BREVE                                                                                        |                   |          |

Se il perito è stato abilitato alla gestione delle note del diario vedrà il pulsante *Aggiungi* in alto a destra. Quindi avrà la possibilità di aggiungere nuove note o di cancellarle. Di seguito la pagina in cui inserire le nuove note.

| 🛛 Generalità 🏹 | Soggetti ivass 💙 Luogo perizia | Veicoli coinvolti 💙 Stima | anni Relazione | 🗸 Liquidazione 🟹 | Allegati 🟹 Parce | lla 丫 Comunicazioni 🗅 | Diario Cro | onologia |                    |
|----------------|--------------------------------|---------------------------|----------------|------------------|------------------|-----------------------|------------|----------|--------------------|
| Nota           |                                |                           |                |                  |                  |                       |            |          |                    |
| Data:          | 28/05/2014                     |                           |                |                  |                  |                       |            |          |                    |
| Descrizione:   |                                |                           |                |                  |                  |                       |            |          | <b>()</b> -<br>()- |
|                |                                |                           | Indietro       | Salva            | )                |                       |            |          |                    |

## 3.4.12 Cronologia

Cliccando su Cronologia verrà mostrata la cronologia dei messaggi relativi alla perizia.

| Ge | neralità 🏹 Soggetti iva | ss 💙 Luogo perizi | a 🗸 Veicoli coinvolti 👔 Stima danni 🗸 Relazione 🗸 Liquidazione 👔 Allegati 👔 Parcella 👔 Comunio | azioni Diario Cronologia |
|----|-------------------------|-------------------|------------------------------------------------------------------------------------------------|--------------------------|
| E  | enco messaggi           |                   |                                                                                                |                          |
|    |                         |                   |                                                                                                |                          |
|    | Data                    | Utente            | Descrizione                                                                                    | Destinatario             |
|    | 19/05/2014 17:30        |                   | DOWNLOAD INCARICO                                                                              |                          |
|    | 19/05/2014 11:39        | RIPARATORE        | AFFIDAMENTO INCARICO SUL SINISTRO <b>(CARANA DE LA 16/05/2014</b> )                            | studio. 🔮 🔊              |

Da questa pagina il perito può aprire l'email di affidamento (l'icona a forma di busta da lettere gialla) oppure può rispedirsi la mail di incarico (l'icona a forma di freccia nera).

## 3.5 Elenco perizie

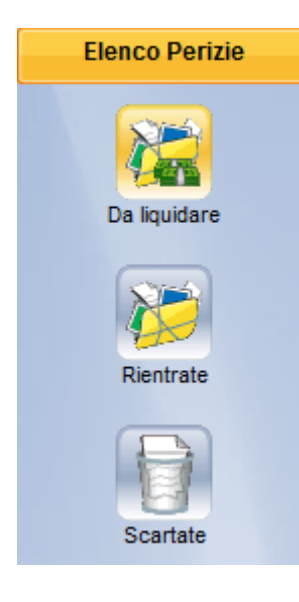

Nel menù Elenco perizie sono presenti le perizie in cui è necessario compilare i dati di liquidazione.

Le perizie restituite dal gestionale sono acquisite da *Viaemail*. Quelle che necessitano di liquidazione vengono riaperte per consentire ai periti la modifica sul portale.

Compilati i campi richiesti la pratica deve essere chiusa cliccando sul pulsante *chiudi*.

La stessa ricerca può essere effettuata dal menù Elenco sinistri ed impostando il filtro avanzato come in figura. Ovvero scegliendo *da liquidare* come tipologia di pratica.

| 20/05/2014 |       | 19/06/2014 |        | Y | Ricerca |  |
|------------|-------|------------|--------|---|---------|--|
|            | 10000 |            | 111111 |   |         |  |

\* Le ricerche verranno effettuate utilizzando i filtri avanzati. [disattiva]

| OPZIONI DI RICERCA |              | 8 |
|--------------------|--------------|---|
| TUTTI I PERITI     |              | • |
| Esercizio:         | Τυττι        | • |
| Compagnia:         | TUTTE        | • |
| Area:              | TUTTE        | • |
| Gestore:           | τυττι        | • |
| Ispettorato:       | Τυττι        | • |
| Agenzia:           | TUTTE        | • |
| Ramo sinistro:     | TUTTI        | • |
| Tipologia:         | DA LIQUIDARE | • |
| Stato preventivo:  | τυττι        | - |

Di seguito la pagina di liquidazione (già vista all'interno della pratica di un sinistro).

| Liquidazione Pare       | cella 🗸 Comunicazioni     |                     |                                    |                           |               |                       |  |
|-------------------------|---------------------------|---------------------|------------------------------------|---------------------------|---------------|-----------------------|--|
| Quotazioni              |                           | Stima               |                                    | Liquidazione              | Effettuare PL | Varie                 |  |
| Valore Nuovo            |                           | Perizia imponibile  | 0.01                               | Richiesto                 |               | Antieconomica         |  |
| Valore Assicurato       | 4900.00                   | Perizia con iva     | 0.01                               | Concordato 🏹              |               | Fatt.riparazione      |  |
| Valore Ante<br>Sinistro |                           | Importo lesioni     |                                    | Concordato con            |               | Prestazione in Deroga |  |
| Valore Relitto          |                           | Spese accessorie    |                                    | Mod.pagamento             |               | Concorso di colpa     |  |
| Per Differenza          |                           | Tot. indennizzo 🎽   | 0.01                               | Mot.mancata liq.          |               | Anima di rivalsa      |  |
| GG fermo tecnico        |                           | Tot. con iva su Ric | 0.01                               |                           |               | Recupero iva          |  |
|                         |                           | Tot. no iva su M.O. | 0.01                               |                           |               |                       |  |
| Beneficiario            |                           |                     |                                    | Domiciliazione            |               |                       |  |
| Cognome                 |                           | Nome                |                                    | Cognome e nome            |               |                       |  |
| undirizzo<br>une        | $\bigvee \bigvee \bigvee$ |                     | $\checkmark \checkmark \checkmark$ | Indirizzo<br>omune<br>one |               | $\land$               |  |

# 3.6 Fatture

Nel menù Fatture sono presenti le due voci Da fatturare e Fatturate.

| Configurazioni   |        | NUMERO DI SINISTRO |  | DATA SINISTRO | • | 30/04/2012 | 16/11/2012 | Ricerca |  |
|------------------|--------|--------------------|--|---------------|---|------------|------------|---------|--|
| Comunicazioni    | ME     |                    |  |               |   |            |            |         |  |
| Elenco Incarichi | N<br>U |                    |  |               |   |            |            |         |  |
| Elenco Sinistri  |        |                    |  |               |   |            |            |         |  |
| Fatture          |        |                    |  |               |   |            |            |         |  |
| Da Fatturare     |        |                    |  |               |   |            |            |         |  |
| *                |        |                    |  |               |   |            |            |         |  |
| Fatturate        |        |                    |  |               |   |            |            |         |  |
|                  |        |                    |  |               |   |            |            |         |  |
|                  |        |                    |  |               |   |            |            |         |  |
|                  |        |                    |  |               |   |            |            |         |  |
|                  |        |                    |  |               |   |            |            |         |  |
|                  |        |                    |  |               |   |            |            |         |  |
|                  |        |                    |  |               |   |            |            |         |  |
|                  |        |                    |  |               |   |            |            |         |  |
| Documentazione   |        |                    |  |               |   |            |            |         |  |

Cliccando sull'icona Da fatturare è possibile accedere alla sezione delle pratiche da fatturare. Impostati i filtri, cliccare su **Ricerca** per ottenere l'elenco. In figura viene mostrata una ricerca avvenuta con successo. Si può ordinare diversamente l'elenco ottenuto cliccando sulle intestazioni mostrate in grassetto, come ad esempio: Numero Sinistro, Data sinistro, Data incarico.

| Dati fa  | attura                  |            |              |               |                          |                                      |         |             |     |   |
|----------|-------------------------|------------|--------------|---------------|--------------------------|--------------------------------------|---------|-------------|-----|---|
| N. fattu | ıra di partenza         |            | Data fattura | 14/07/2010    | N. max parcelle in fattu | N. max parcelle in fattura           |         |             |     | 7 |
| Iva      |                         | 20.0       | Cassa        |               | 0.0 Rit. d'acc.          | 0 Rit. d'acc. 0.0 Rit. acc. su cassa |         | V           |     |   |
|          |                         |            |              |               |                          |                                      |         |             |     |   |
| Elenc    | o pratiche da fatturare |            |              |               |                          |                                      |         |             |     |   |
|          |                         |            |              |               |                          |                                      |         |             |     |   |
|          | N. sinistro             | Data sx    | 1            | Data incarico | Data chiusura            |                                      | Tot imp | Tot non imp |     |   |
|          | 09134631                | 18/06/2010 |              | 14/06/2010    | 02/07/2010               |                                      | 25.0    |             | 0.0 |   |
| 1        | 09134632                | 18/06/2010 |              | 14/06/2010    | 02/07/2010               |                                      | 40.0    |             | 0.0 |   |
|          | 10007587                | 22/06/2010 |              | 09/07/2010    | 09/07/2010               |                                      | 40.0    |             | 0.0 |   |

Possono essere fatturate sole le pratiche **autorizzate** (sono autorizzate in automatico le parcelle conformi ai parametri di parcellizzazione contrattualizzati dalla Compagnia). Pertanto per procedere con la fatturazione è necessario assicurarsi che il filtro di ricerca sia impostato su "AUTORIZZATE" e che l'intervallo date corrisponda al periodo di fatturazione richiesto e quindi premere il pulsante **Ricerca**.

Il controllo di conformità non è eseguito alla chiusura della pratica ma avviene ciclicamente nel giro di pochi minuti. Le parcelle non controllate non appaiono in questo elenco. A questo punto inserire nella sezione **Dati Fattura** il numero di fattura iniziale e il numero massimo di parcelle fatturabile per documento. A questo punto selezionare nell'elenco tutte le pratiche da fatturare spuntando l'apposita casellina  $\boxed{\mathbf{V}}$ . Infine cliccare sul pulsante **Crea fattura** per generare i documenti richiesti.

| NUMERO   | DI SINISTRO             |            |                  | DATA INCARICO              | ▼ 14/06/2010           | 14/07/2010 Ricerca |
|----------|-------------------------|------------|------------------|----------------------------|------------------------|--------------------|
| AUTORIZZ | ZATE                    |            | •                |                            |                        |                    |
| Doti fa  | attura                  |            |                  |                            |                        |                    |
| N. fattu | ira di partenza         | Data fa    | ttura 14/07/2010 | N. max parcelle in fattura |                        | 7                  |
| Iva      |                         | 20.0 Cassa |                  | 0.0 Rit. d'acc. 0          | 0.0 Rit. acc. su cassa |                    |
| Elenc    | o pratiche da fatturare |            |                  |                            |                        |                    |
|          | N. sinistro             | Data sx    | Data incarico    | Data chiusura              | Tot imp                | Tot non imp        |
| 1        | 09134631                | 18/06/2010 | 14/06/2010       | 02/07/2010                 | 25.0                   | 0.0                |
| 1        | 09134632                | 18/06/2010 | 14/06/2010       | 02/07/2010                 | 40.0                   | 00 🗖               |
| 1        | 10007587                | 22/06/2010 | 09/07/2010       | 09/07/2010                 | 40.0                   | 0.0                |
|          |                         |            |                  |                            |                        |                    |
|          |                         |            | Crea fattura     |                            |                        |                    |

Le fatture create vengono spostate nell'altra voce Fatturate mentre le pratiche fatturate vengono tolte da questa sezione.

Se la ricerca viene realizzata sulle pratiche **non autorizzate**, l'elenco che appare si presenta come nella figura sottostante nel quale vengono elencate tutte le parcelle che risultano non conformi ai parametri di parcellizzazione contrattualizzati dalla Compagnia.

| Elenco pr | ratiche da fatturare |            |               |               |         |             |   |    |
|-----------|----------------------|------------|---------------|---------------|---------|-------------|---|----|
|           |                      |            |               |               |         |             |   | _  |
|           | N. sinistro          | Data sx    | Data incarico | Data chiusura | Tot imp | Tot non imp |   |    |
| 🔁 🕥 o     | 09134628             | 14/06/2010 | 14/06/2010    | 28/06/2010    | 52.0    | 0.0         | P | 10 |
| 1         | 0037999              | 12/01/2010 | 08/07/2010    | 08/07/2010    | 344.7   | 234.0       |   | 10 |

| Immagine | Significato                                                                   |
|----------|-------------------------------------------------------------------------------|
| 1        | Documento pdf della fattura                                                   |
| Ş        | Indica che esistono delle comunicazioni da leggere                            |
|          | Indica i motivi alla base della mancata autorizzazione alla creazione fattura |
| 10       | Permette di modificare la parcella                                            |

Cliccando sul bottone 🤷, è possibile modificare la parcella e correggere i valori indicati come errati. Al nuovo salvataggio la pratica verrà resa idonea è pronta per la fatturazione.

Cliccando sull'icona Fatturate, è possibile accedere alla sezione delle pratiche fatturare. Allo stesso modo delle altre sezioni si possono impostare dei filtri per raffinare l'elenco di fatture visualizzabili. Si consiglia valorizzare entrambe le date per ridurre il periodo di ricerca.

| DAT            | A FATTURA  |                          |            |            |           |         |                |        | Ricerca 🕑   |                      |
|----------------|------------|--------------------------|------------|------------|-----------|---------|----------------|--------|-------------|----------------------|
| Elenco fatture |            |                          |            |            |           |         |                |        |             |                      |
|                | ×          |                          |            |            |           |         |                |        |             |                      |
|                | Data creaz | N. fattura               | Data fatt  | Imponibile | Tot cassa | Tot iva | Non imponibile | Totale | Tot rit acc | Totale netto rit acc |
|                | 09/07/2010 | © 0000000011<br>10138702 | 09/07/2010 | 40.0       | 0.0       | 8.0     | 0.0            | 48.0   | 0.0         | 48.0                 |
| 1              | 06/07/2010 | ⊞ 0000000010             | 06/07/2010 | 120.0      | 0.0       | 24.0    | 0.0            | 144.0  | 0.0         | 144.0                |
|                | 21/06/2010 | € 0000000001             | 21/06/2010 | 80.0       | 0.0       | 16.0    | 0.0            | 96.0   | 0.0         | 96.0                 |
| 1              | 21/06/2010 | € 000000002              | 21/06/2010 | 40.0       | 0.0       | 8.0     | 0.0            | 48.0   | 0.0         | 48.0                 |
|                | 21/06/2010 | € 000000003              | 21/06/2010 | 40.0       | 0.0       | 8.0     | 0.0            | 48.0   | 0.0         | 48.0                 |

Cliccando sul numero di fattura è possibile aprire la stessa oppure cliccare sul simbolo all'inizio del rigo per ottenere la fattura in formato pdf.